# **License Manager Manual**

#### www.netpas.net

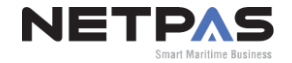

### **DO YOU NEED LICENSE MANAGEMENT?**

- Multiple users using Netpas service in your company?
- Looking for easy license management?
- Want to extend multiple licenses easily?
- Want to transfer the license from one user to another user?
- Want to have all the licenses expired on the same date?

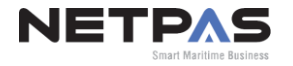

## WHAT IS LICENSE MANAGER?

If you have multiple Netpas users in your company, you can appoint one Netpas ID or create a new Netpas ID to become "License Manager" for efficient license management.

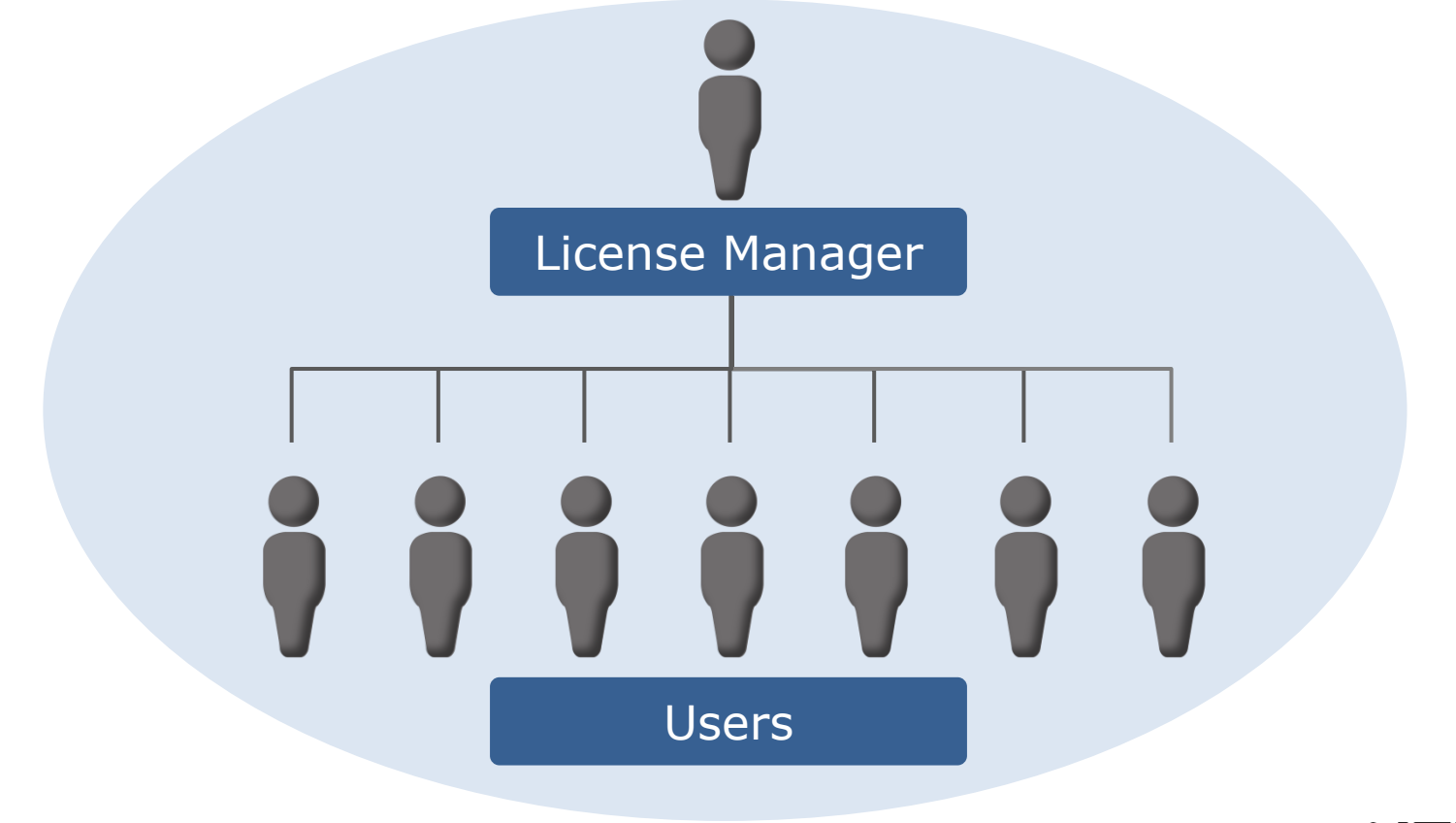

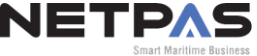

## WHAT LICENSE MANAGER DOES

- Check validity and status of all licenses
- Change user's password and personal info.
- Add/delete users (commercial users only)
- Place extending orders for all or selected users
- Transfer current license to new user
- Request to set the same expiry dates for all users

**Please inform us of Netpas ID you wish to appoint as License Manger.** Both commercial & free user can be License Manger.

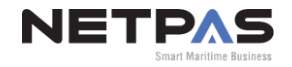

## I. LOG IN & LICENSE MANAGER PAGE

#### Once your are appointed as License Manager, you will see "License Manager" menu under "MY ACCOUNT".

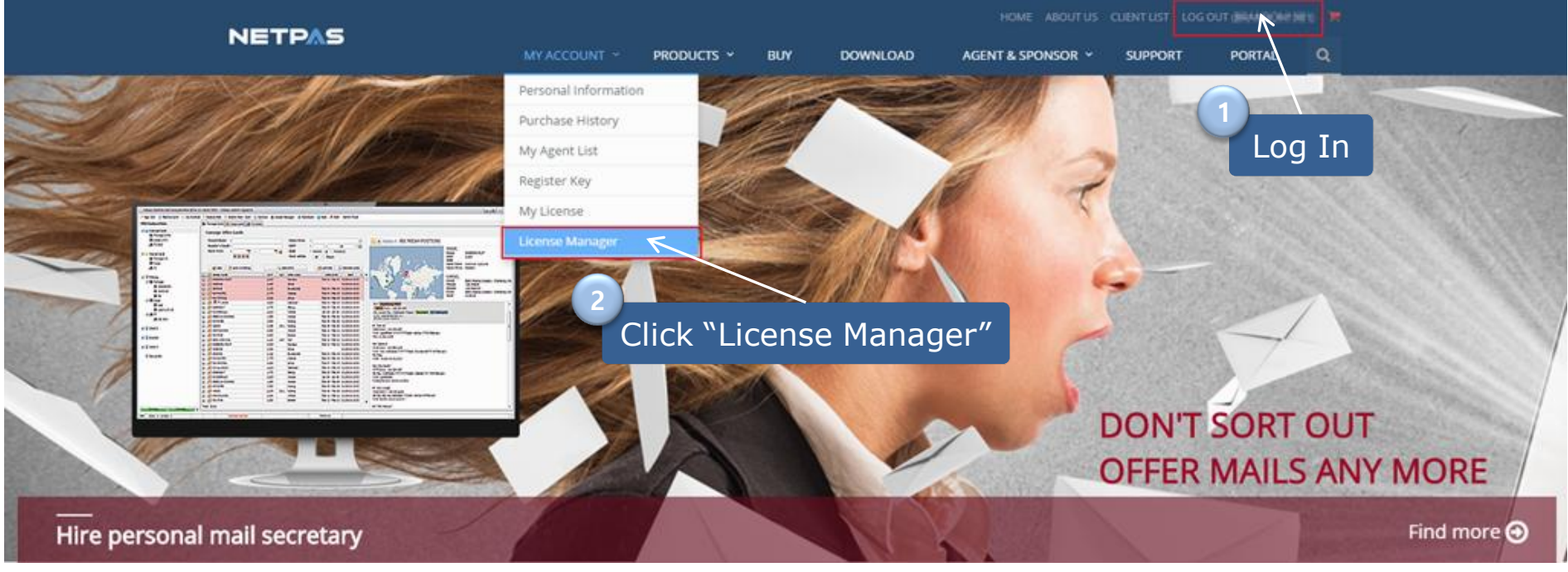

www.netpas.net

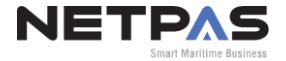

## **II. FUNCTIONS OVERVEIW**

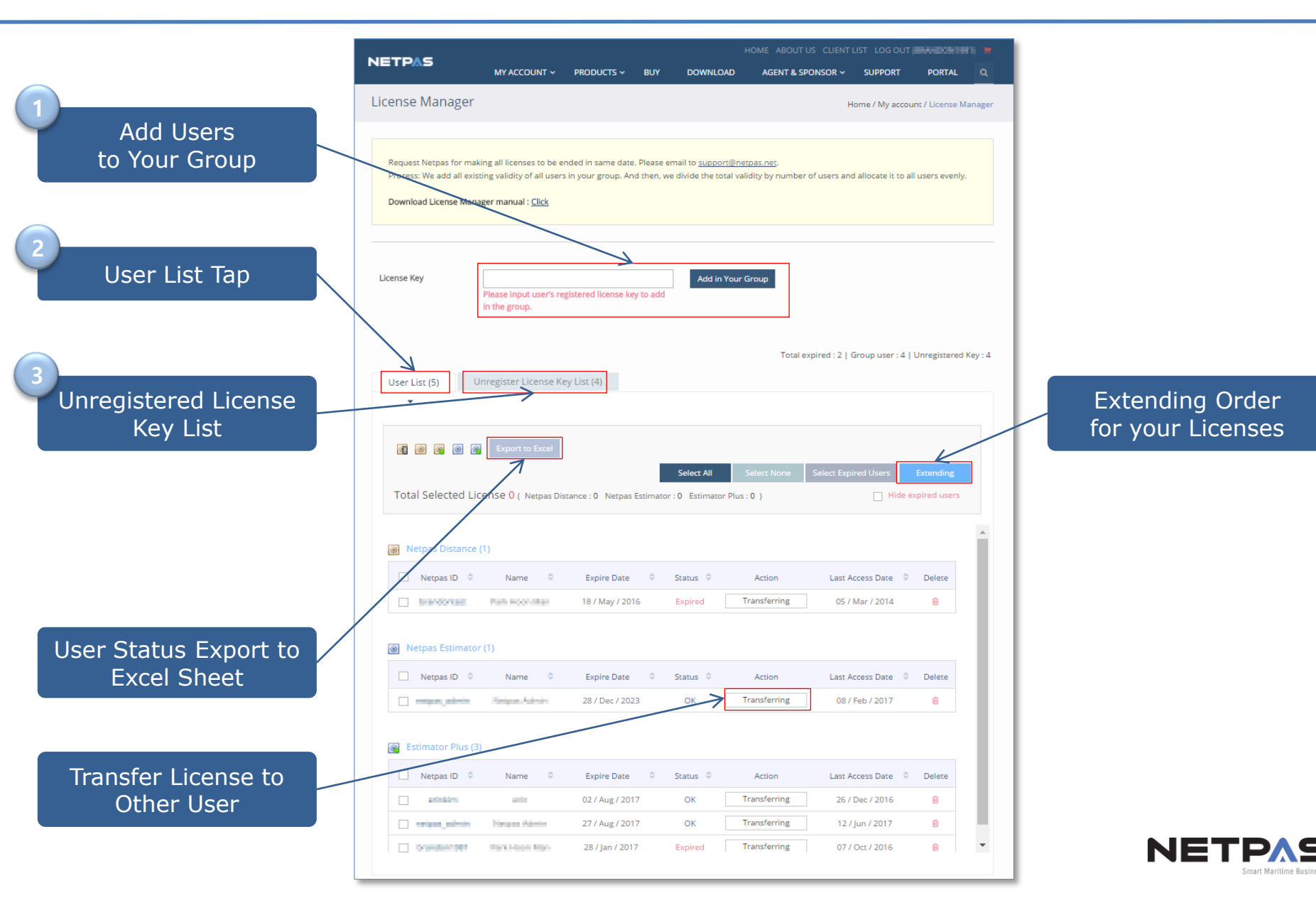

## **1. ADD USERS TO YOUR GROUP**

Please input the license key (Not Netpas ID) you wish to add to your group.

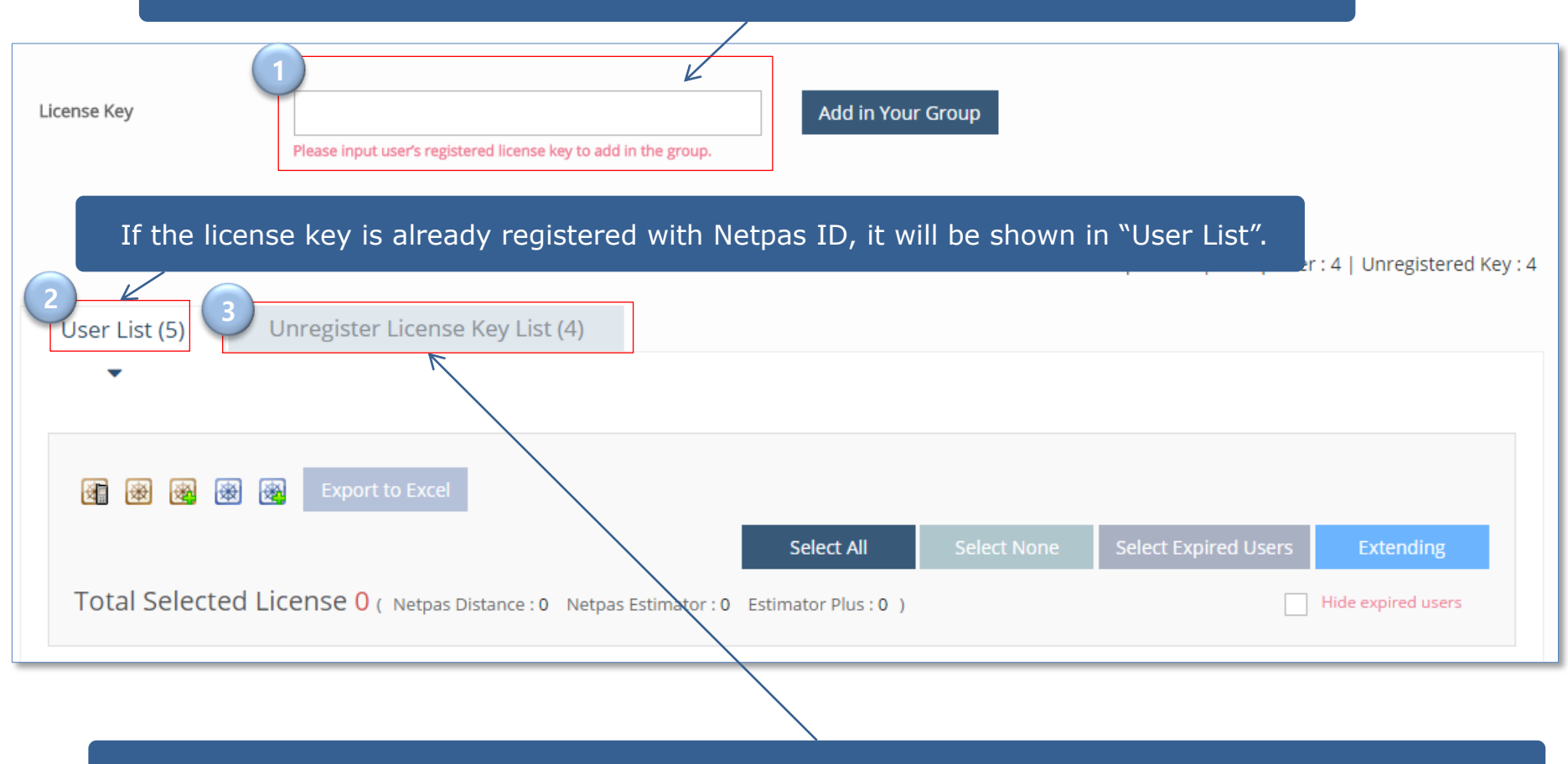

If the license key is not yet registered with Netpas ID, it will shown in "Unregistered License Key List".

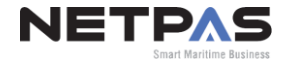

#### 2-1. Users Status

|                |                           |                          |                      |                           | Total exp      | ired : 2   Group user : 4 | Unregistered Key : 4 |
|----------------|---------------------------|--------------------------|----------------------|---------------------------|----------------|---------------------------|----------------------|
|                | User List (5) U           | nregister License Key    | List (4)             |                           |                |                           |                      |
|                | •                         |                          |                      |                           |                |                           |                      |
|                |                           |                          |                      |                           |                |                           |                      |
| Type of Licens | se <mark>i 🖲 🗟 🗟 🗟</mark> | Export to Excel          |                      |                           |                |                           |                      |
|                |                           |                          |                      | Select All                | Select None Se | lect Expired Users        | Extending            |
|                | Total Selected Lic        | ense () ( Netpas Distanc | e : 0 Netpas Estimat | or : 0 Estimator Plus : 0 | )              | Hide                      | expired users        |
|                | 1                         | Е                        | xpiry Dat            | e Lice                    | ense Status    |                           | occ Data             |
|                | Netpas Distance           | 1)                       |                      |                           |                |                           | ss Date              |
|                | 2 Netpas ID               | 3 Name ≎                 | Expire Date          | Status                    | Action         | Last Access Date          | Delete               |
| Netpas ID      | brandontest               | Park Hoon Man            | 18 / May / 2016      | Expired                   | Transferring   | 05 / Mar / 2014           | Ê                    |
|                |                           |                          |                      |                           |                |                           |                      |
|                | Netpas Estimator          | (1)                      |                      |                           |                |                           |                      |
|                | Netpas ID 💠               | Name 💠                   | Expire Date          | ≎ Status ≎                | Action         | Last Access Date 💠        | Delete               |
|                | netpas_admin              | Netpas Admin             | 28 / Dec / 2023      | ОК                        | Transferring   | 08 / Feb / 2017           | <u>ا</u>             |
|                | _                         |                          |                      |                           |                |                           |                      |
|                | 🙀 Estimator Plus (3)      |                          |                      |                           |                |                           |                      |
|                | Netpas ID 💠               | Name 💠                   | Expire Date          | ♦ Status ♦                | Action         | Last Access Date 💠        | Delete               |
|                | erinkim                   | erin                     | 02 / Aug / 2017      | OK                        | Transferring   | 28 / Jun / 2017           | Ê                    |
|                | netpas_admin              | Netpas Admin             | 27 / Aug / 2017      | OK                        | Transferring   | 06 / Jul / 2017           |                      |
|                | Drandon (94)              |                          | 207 Jan 7 2017       | Expired                   | ransierring    | 077 OCC7 2010             |                      |
| l              | Us                        | er Name                  |                      |                           |                |                           |                      |

**NETPAS** 

Smart Maritime Business

#### **2-2. Transferring the License**

| User List (5) Unregister License Key List to another use                                   | ger can transfer the license<br>er ( <u>Free user ONLY</u> ). |
|--------------------------------------------------------------------------------------------|---------------------------------------------------------------|
| Export to Excel                                                                            | Select None Select Expired Users Extending                    |
| Total Selected License 0 ( Netpas Distance : 0 Netpa 2 Click "Trans<br>Retpas Distance (1) | ferring", Input "Netpas ID", and<br>it"                       |
| Netpas ID 💠 Name 💠 Expire Date 💠 Status 💠                                                  | Action Last Access Date                                       |
| brandonteat Park Hoom Man 18 / May / 2016 Expired                                          | Tras ferring 05 / Mar / 2014 🖹                                |
| Netpas Estimator (1)                                                                       | Action                                                        |
| □ Netpas ID ⇔ Name ⇔ Expire Date ⇔ Status ⇔                                                | Action Input Netpas ID                                        |
| netpas_admin Netpas Admin 28 / Dec / 2023 OK                                               | Transferring                                                  |
| Bestimator Plus (3)                                                                        |                                                               |
| □ Netpas ID ⇔ 3                                                                            | Delete                                                        |
| he shown on the User List                                                                  | ense transferred will                                         |
| netpas_admin Net                                                                           | Ê                                                             |
| brandon1961 Park Hoom Man 28 / Jan / 2017 Expired                                          | Transferring 07 / Oct / 2016                                  |

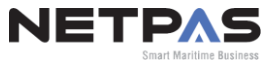

#### 2-3. Delete User

| Onregister License Ke                                                  | y List (4)                   |                        |                                                                  |                                      |                    |
|------------------------------------------------------------------------|------------------------------|------------------------|------------------------------------------------------------------|--------------------------------------|--------------------|
| License                                                                | e Manager can o              | lelete the us          | er to exclud                                                     | e from your gro                      | oup.               |
| Export to Excel                                                        |                              |                        |                                                                  |                                      |                    |
|                                                                        |                              | Select All             | Select None                                                      | Select Expired Users                 | Extending          |
| Total Selected License 0 (Netpas Distar                                | nce : 0 Netpas Estimator : 0 | Estimator Plus : 0 )   |                                                                  |                                      | Hide expired users |
|                                                                        |                              |                        |                                                                  |                                      |                    |
| Netpas Distance (1)                                                    | Expire Date 🗘                | Click "Tra<br>Status ᅌ | ash Can" icc                                                     | on to delete the<br>Last Access Date | user.              |
| Netpas Distance (1)   Netpas ID    Name    brandontest   Park Hoon Man | Expire Date 🗘                | Click "Tro<br>Status 📚 | ash Can" icc<br>Action<br>as.net says:<br>t to delete this user? | on to delete the<br>Last Access Date | USER.              |

**<u>To delete an user is NOT to delete the license from the user.</u>** You need to transfer the license if you want to remove the license.

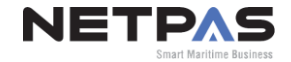

#### 2-4. Change User Information

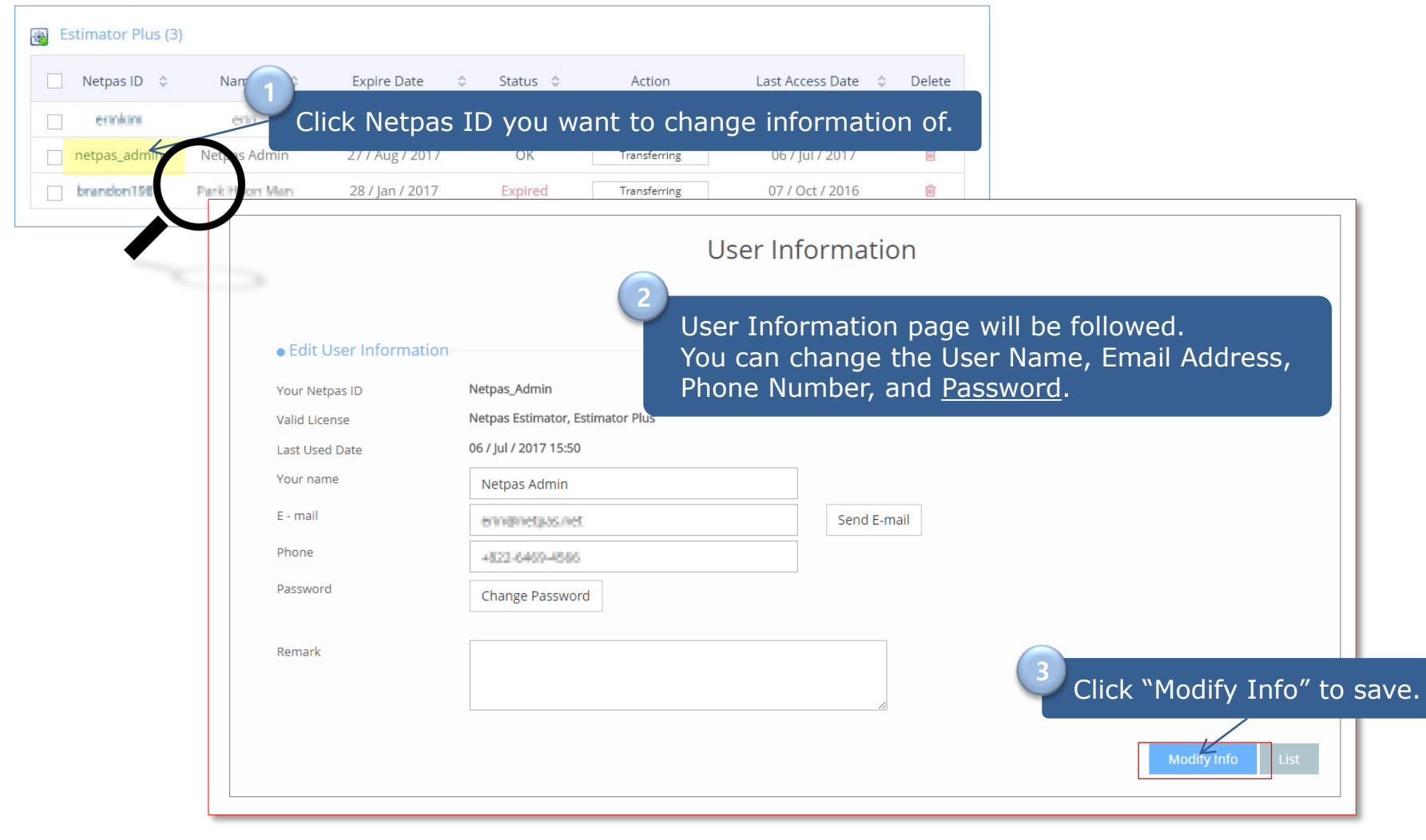

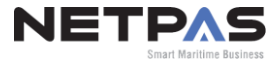

#### **2-5. Export to Excel Sheet**

| User List (4) | Unregister License Key List (4)                   |                          |             |                      |                    |
|---------------|---------------------------------------------------|--------------------------|-------------|----------------------|--------------------|
|               |                                                   |                          |             |                      |                    |
| <b>A A</b>    | Export to Excel                                   |                          |             |                      |                    |
|               | $\backslash$                                      | Select All               | Select None | Select Expired Users | Extending          |
| Total Selecte | ed License 0 (Netpas Distance : 0 Netpas Estimate | or: 0 Estimator Plus: 0) |             |                      | Hide expired users |
| Click "Exp    | ort to Excel" and you can dowr                    | load your                |             |                      |                    |

| 4  | A                | В             | С                | D       | E                |
|----|------------------|---------------|------------------|---------|------------------|
| 1  | Netpas Distance  |               |                  |         |                  |
| 2  | Netpas ID        | Name          | Expire Date      | Status  | Last Access Date |
| 3  | brandomiant.     | Park Hoon Man | 2016-05-18 17:21 | Expired | 2014-03-05 15:08 |
| 4  | Netpas Estimator | 20            |                  |         | \$2)             |
| 5  | Netpas ID        | Name          | Expire Date      | Status  | Last Access Date |
| 6  | netpas_admin     | Netpas Admin  | 2023-12-28 13:06 | OK      | 2017-02-08 14:48 |
| 7  | Estimator Plus   |               |                  |         |                  |
| 8  | Netpas ID        | Name          | Expire Date      | Status  | Last Access Date |
| 9  | netpas_admin     | Netpas Admin  | 2017-08-27 9:57  | OK      | 2017-07-06 15:15 |
| 10 | brandon till t   | Park Hoon Man | 2017-01-28 0:00  | Expired | 2016-10-07 12:37 |
| 11 |                  | - Mari - Do   |                  | •       | 40               |

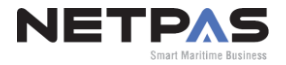

## **3. Unregister License Key List**

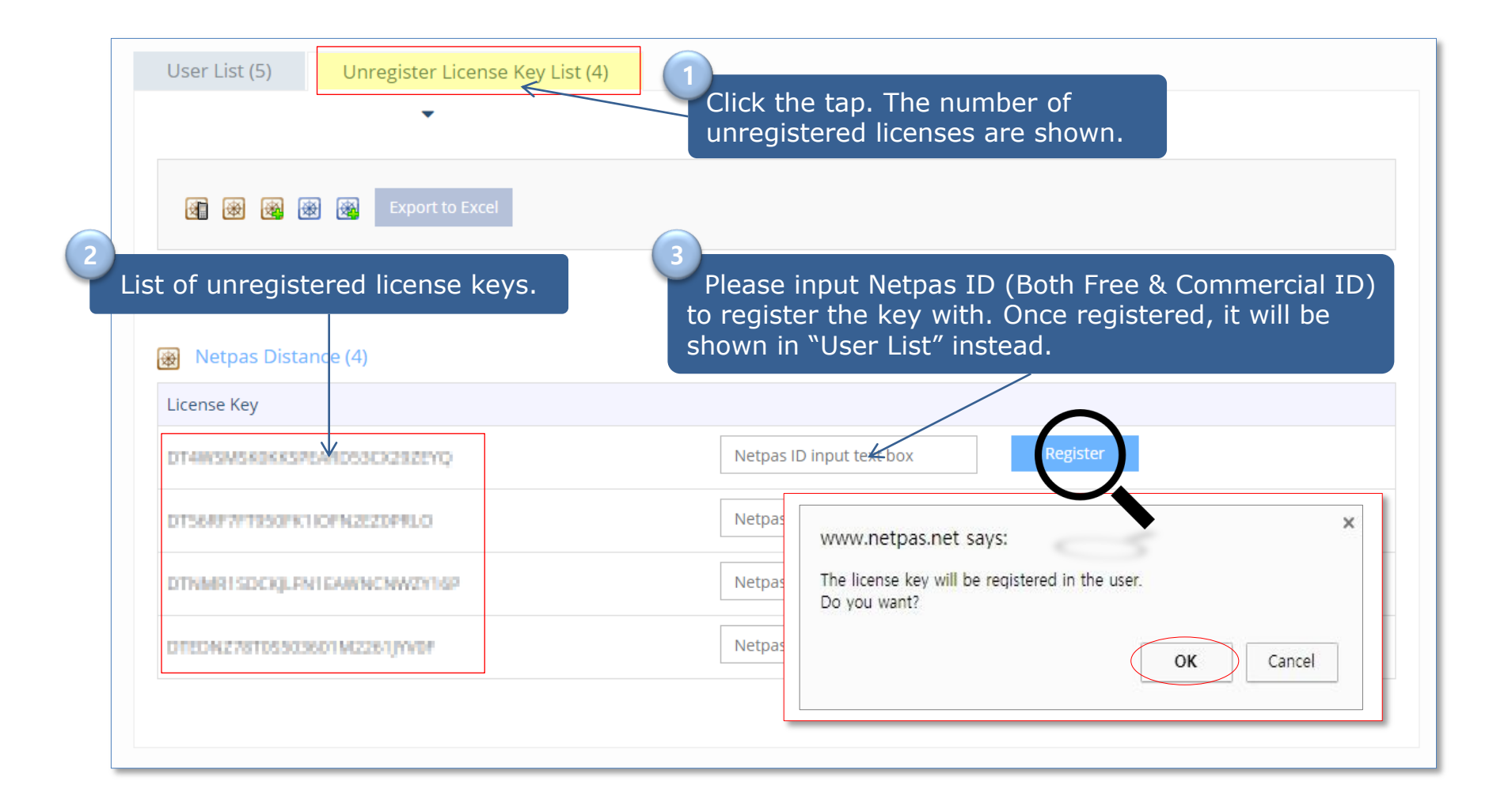

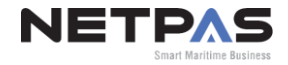

|                  | User List (5)     | Unregister License Ke   | / List (4)                 |                        |              |                      |               |
|------------------|-------------------|-------------------------|----------------------------|------------------------|--------------|----------------------|---------------|
|                  | •                 |                         |                            |                        |              |                      |               |
|                  |                   |                         |                            |                        |              |                      |               |
|                  |                   | Export to Excel         |                            |                        |              |                      |               |
|                  |                   |                         |                            | Select All             | Select None  | Select Expired Users | Extending     |
|                  | Total Selected Li | Cense 3 ( Netpas Distar | nce : 1 Netpas Estimator : | : 1 Estimator Plus : 1 | )            | Hide                 | expired users |
|                  |                   |                         |                            |                        |              |                      | ndin a"       |
|                  | 🛞 Netpas Distance | e (1)                   |                            |                        |              |                      | nuing         |
|                  | 📃 Netpas ID 💠     | Name \$                 | Expire Date 🛛 🗘            | Status 🗘               | Action       | Last Access Date 💠   | Delete        |
| $\left( \right)$ | Valdentett        | Park 1 an               | 18 / May / 2016            | Expired                | Transferring | 05 / Mar / 2014      | Đ             |
|                  |                   | Che                     | rk the IDs \               | vou want t             | o extend.    |                      |               |
|                  | 🛞 Netpas Estimato | pr (1)                  |                            |                        |              |                      |               |
|                  | Netpas D 🗘        | Name 🗘                  | Expire Date 🗘              | Status 🗘               | Action       | Last Access Date 💲   | Delete        |
| $\left( \right)$ | Fetpas_admin      | Netpas Admin            | 28 / Dec / 2023            | ОК                     | Transferring | 08 / Feb / 2017      | <u>ف</u>      |
|                  |                   |                         |                            |                        |              |                      |               |
|                  | Estimator Plus (  | 3)                      |                            |                        |              |                      |               |
|                  | 🗌 Netpas ID 💠     | Name 💠                  | Expire Date 0              | Status 🗘               | Action       | Last Access Date 💠   | Delete        |
|                  | Inkim             | arin .                  | 02 / Aug / 2017            | ОК                     | Transferring | 11 / Jul / 2017      | Ē             |
|                  | netpas_admin      | Netpas Admin            | 27 / Aug / 2017            | ОК                     | Transferring | 06 / Jul / 2017      | Đ             |
| $\left( \right)$ | branilari 981     | Park Hoon Man           | 28 / Jan / 2017            | Expired                | Transferring | 07 / Oct / 2016      | <b>D</b>      |
|                  |                   |                         |                            |                        |              |                      |               |

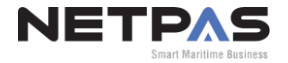

| extending License     |                |              |           | ,                         | Home / Extending License                   |           |
|-----------------------|----------------|--------------|-----------|---------------------------|--------------------------------------------|-----------|
| Yo                    | u can choos    | e period o   | f extend  | lina licens               | es. Multi-ve                               | ar discou |
| xtending License aU   | tomatically a  | applies if y | you cho   | ose multi y               | /ear period.                               |           |
| Product               | Price          | Period       | Count     | Total price               |                                            |           |
| Netpas Distance       | 149 USD 1 Yea  | ar 🗢         | 1         | 149 USD                   | View User List                             |           |
| Netpas Estimator      | 199 USD 1 Yea  | ar 💠 🖌       | 1         | 199 USD                   | View User List                             |           |
| Estimator Plus        | 299 USD 1 Yea  | ar 🗢         | 1         | 299 USD                   | View User List                             |           |
|                       |                |              |           |                           | Total 647 USD                              |           |
| 2 You                 | ı can also pu  | irchase ne   | w licens  | ses when r                | needed.                                    |           |
| The                   | ey will be sho | own on "U    | Inregiste | ered Licens               | se Key" list                               | once you  |
| pay                   | ment is con    | firmed.      |           |                           |                                            |           |
| Netpas Distance       | 149 USD        | 1 Year       | ۵         | •                         | 0 USD                                      |           |
| Netpas Estimator      | 199 USD        | 1 Year       | \$ 1      | •                         | 199 USD                                    |           |
| )istance M            | 147 USD        | 1 Year       | ۰ و       | \$                        | 0 USD                                      |           |
| letpas Distance Plus  | 249 USD        | 1 Year       | ۵         | ٠                         | 0 USD                                      |           |
| letpas Estimator Plus | 299 USD        | 1 Year       | \$ 0      | \$                        | 0 USD                                      |           |
|                       |                |              |           |                           | Total 199 USD                              |           |
|                       |                |              |           |                           |                                            |           |
|                       |                |              | Exte      | nding License Netpas D    | istance (1 Year X 1)                       |           |
|                       |                |              |           | Netpas Es<br>Estimator    | stimator (1 Year X 1)<br>Plus (1 Year X 1) |           |
|                       |                | CK NEXT      |           | New License Netpas Es     | timator (1 Year X 1)                       |           |
|                       |                |              |           | Т                         | otal <mark>846 USD</mark>                  |           |
|                       |                |              |           |                           |                                            |           |
|                       |                |              |           |                           |                                            |           |
|                       |                |              |           | 100 million (100 million) |                                            |           |

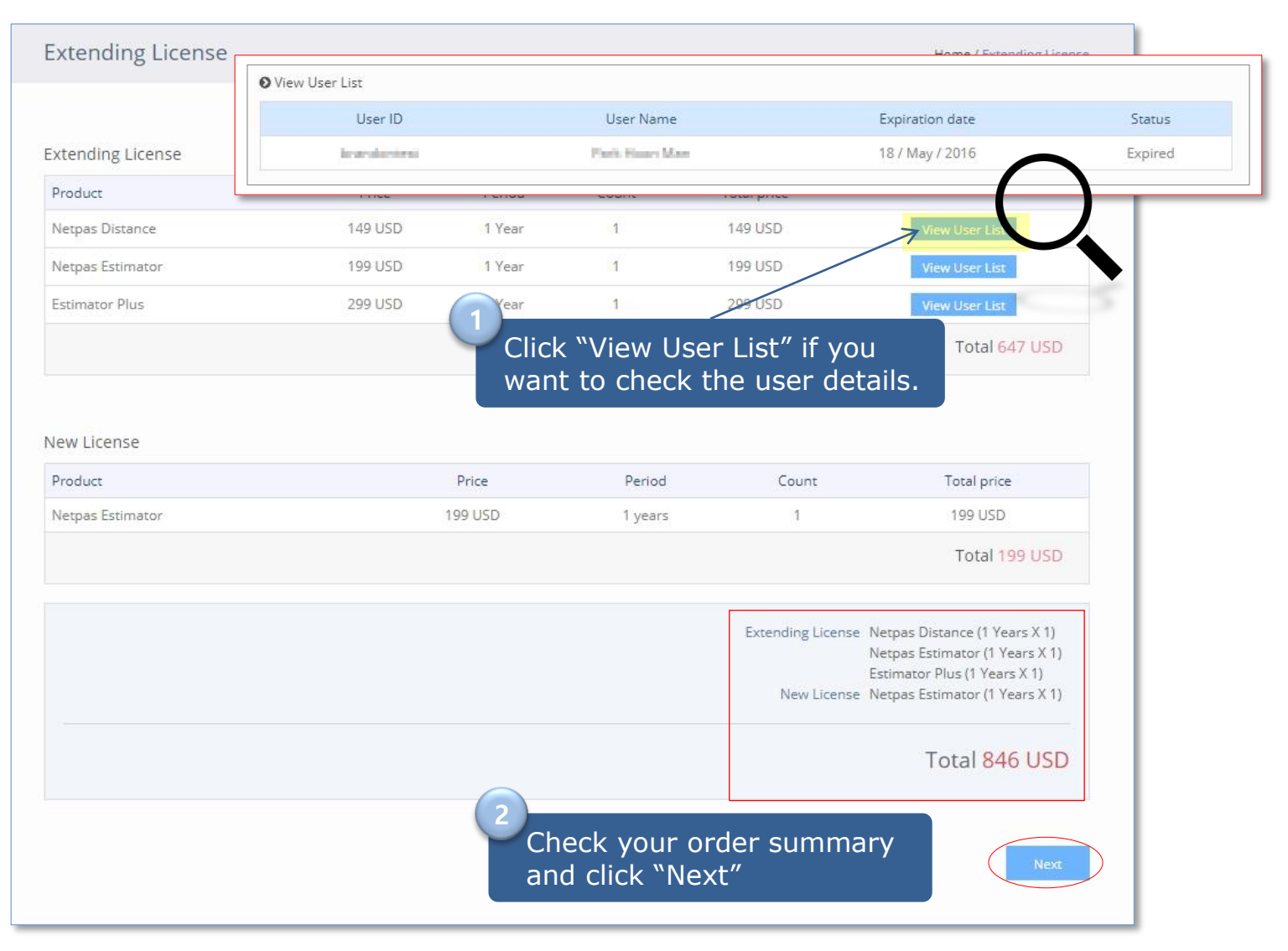

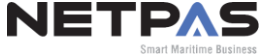

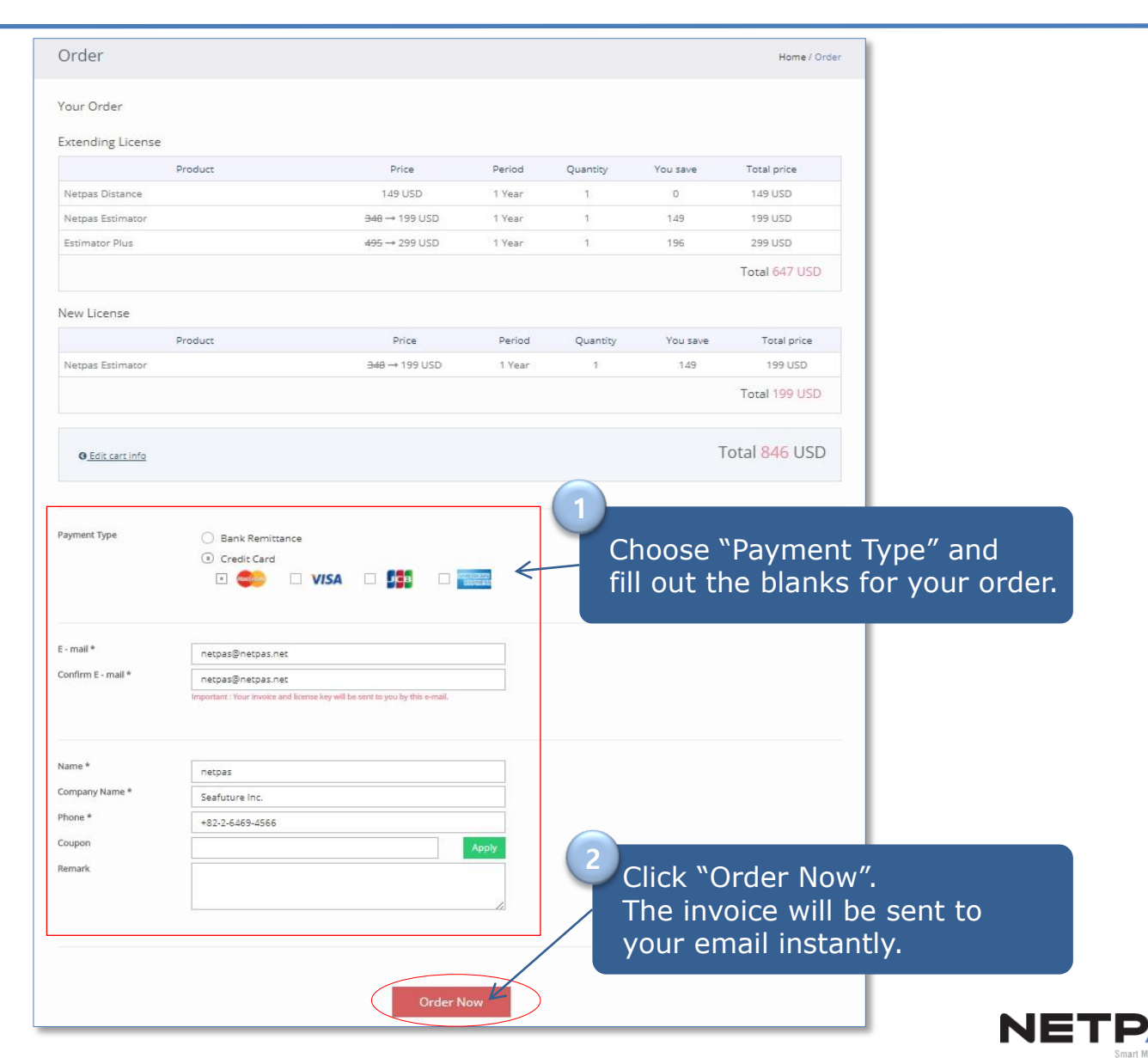

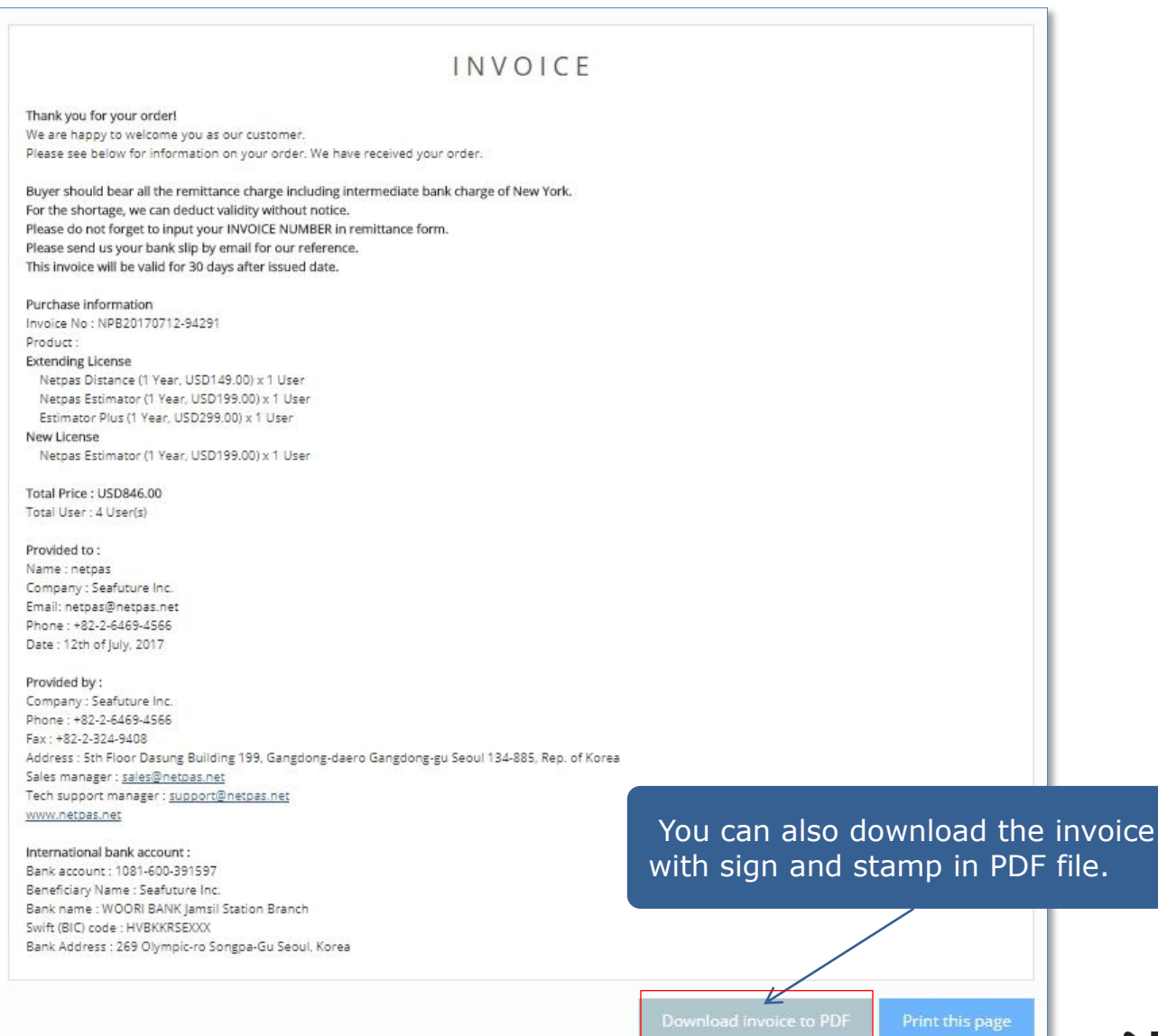

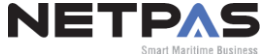

## **5. Setting the Same Expiry Dates**

|                                                                                                    |                                                                                                    | ·      |
|----------------------------------------------------------------------------------------------------|----------------------------------------------------------------------------------------------------|--------|
| User List (5) Unregister License Ke                                                                                                    | Key List (4)                                                                                                    |        |
| •                                                                                                    |                                                                                                    |        |
|                                                                                                    |                                                                                                    |        |
| 🚰 🛞 🍇 🛞 🎉 Export to Excel                                                                                                    |                                                                                                    | _ 1    |
|                                                                                                    | Select All         Select None         Select Expired Users         Extending                                                                                                    |        |
| Total Selected License 0 (Netpas Dista                                                                                                    | tance : 0 Netpas Estimator : 0 Estimator Plus : 0 )                                                                                                    | 5      |
| ase request us h                                                                                                    | vemail.(support@netpas.net)                                                                                                    |        |
| e remaining valid                                                                                                    | tity of all users will be summed up and                                                                                                    | d allo |
| e remaining valid                                                                                                    | lity of all users will be summed up and                                                                                                    | d allo |
| e remaining valid<br>enly to be expired                                                                                                    | d on the same date.                                                                                                    | d allo |
| <ul> <li>e remaining valid</li> <li>enly to be expired</li> <li>Wetpas Estimator (1)</li> </ul>                                                                                                    | d on the same date.                                                                                                    | d allo |
| Reversion of the second second se | lity of all users will be summed up and<br>d on the same date.                                                                                                    | d allo |
| Netpas Estimator (1)   Netpas ID   Netpas_admin                                                                                                    | Expire Date Status & Action Last Access Date & Delete 28 / Dec / 2023 OK Transferring 08 / Feb / 2017                                                                                                    | d allo |
| Reference in the second second se | Expire Date \$ Status \$ Action Last Access Date \$ Delete<br>28 / Dec / 2023 OK Transferring 08 / Feb / 2017                                                                                                    | d allo |
| Reference in the second second se | Expire Date Contraction Contraction (Composition of all users will be summed up and d on the same date.                                                                                                    | d allo |
| Retraining valid enly to be expired          Image: Netpas Estimator (1)         Image: Netpas ID         Image: Netpas ID                                                                                                    | Expire Date © Status © Action Last Access Date © Delete                                                                                                    | d allo |
| Netpas Estimator (1)   Netpas ID   netpas_admin   Netpas ID   Name     Netpas ID     Name     Netpas ID     Name     Netpas ID     Name     Netpas ID     Name     Netpas ID     Name     Name     Name     Name     Name     Name     Name                                                                                                    | Ity of all users will be summed up and on the same date.         Expire Date       fatus \$ Action       Last Access Date \$ Delete         28 / Dec / 2023       OK       Transferring       08 / Feb / 2017       Image: Comparison of the same date is an and the same date.         Expire Date       Status \$ Action       Last Access Date \$ Delete         28 / Dec / 2023       OK       Transferring       08 / Feb / 2017       Image: Comparison of the same date is an and the same date.         Expire Date       Status \$ Action       Last Access Date \$ Delete         02 / Aug / 2017       OK       Transferring       28 / Jun / 2017       Image: Comparison of the same date is an and the same date.                                                                                                    | d allo |
| Retpas Estimator (1) Netpas Estimator (1) Netpas ID \$ Name \$ netpas_admin Netpas Admin Estimator Plus (3) Netpas ID \$ Name \$ netpas_admin Netpas Admin                                                                                                    | Ity of all users will be summed up and on the same date.         Expire Date       Status       Action       Last Access Date       Delete         28 / Dec / 2023       OK       Transferring       08 / Feb / 2017       Image: Comparison of the second second se | d allo |

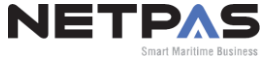

## **Experience Smart Solution** Maritime Mail Analyzer

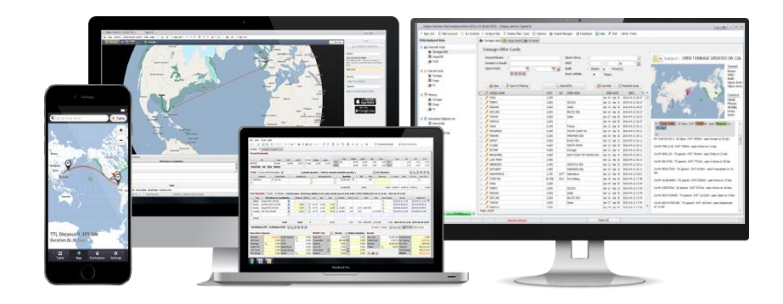

Please visit our website for more information. www.netpas.net / sales@netpas.net

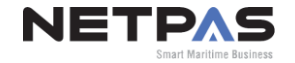